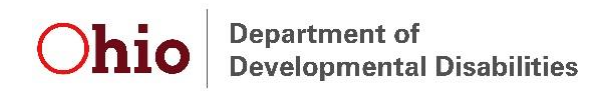

# Instructions for Adding EIDS to an Existing DODD Portal Account

To log in to the DODD portal, go to <a href="https://dodd.ohio.gov/wps/portal/gov/dodd/">https://dodd.ohio.gov/wps/portal/gov/dodd/</a>.

Click on the person icon in the upper right corner of the screen.

| SUPPORTING YOU & | SUPPORTING | SUPPORTING    | DODD          | WHAT IS DODD? |            |
|------------------|------------|---------------|---------------|---------------|------------|
| YOUR FAMILY      | PROVIDERS  | COUNTY BOARDS | FORMS & RULES | ABOUT US      | © <b>\</b> |

You will then be taken to the OH|ID login screen. Enter your username and password, then click "Log In."

|                |                                                                                    | Username:                 |
|----------------|------------------------------------------------------------------------------------|---------------------------|
|                | Please login to access the Ohio ID Portal using your<br>OHIID Account.             | Password                  |
|                | Please click the link below to create your OH ID Account<br>in a few simple steps. |                           |
| and the second | Create New Account >                                                               | 🔒 Log In                  |
|                |                                                                                    | Forgot username/password? |
|                |                                                                                    | Need Help?                |
|                |                                                                                    |                           |

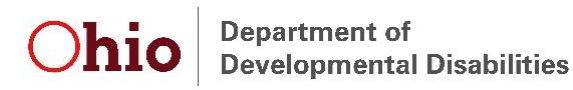

Select the appropriate option on the next page that is displayed (this will be the same option you typically select) and press "Continue."

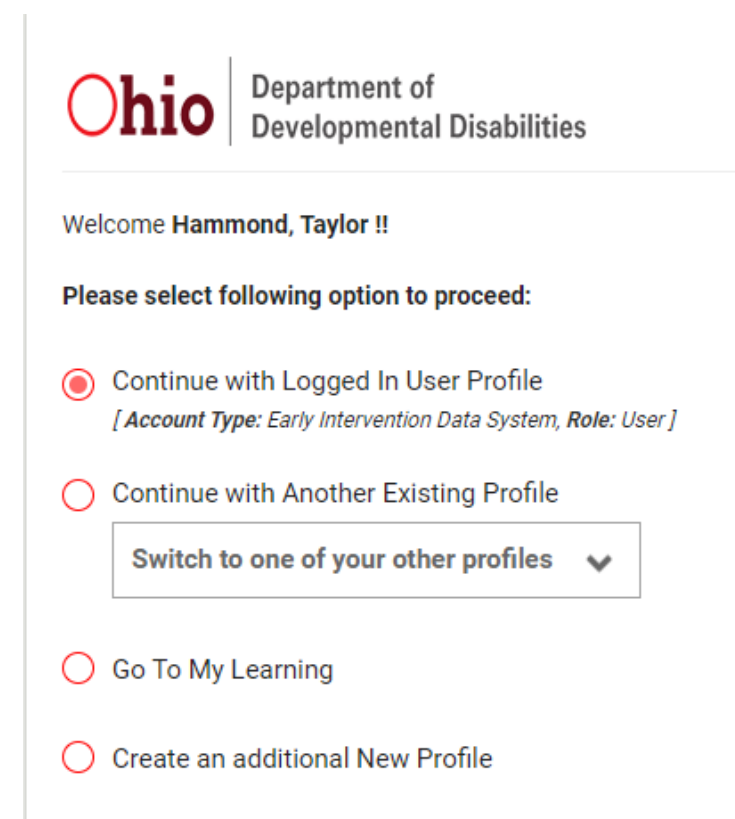

You will be redirected to the DODD portal. Click on "Support Center" then "Update My Account Access."

| HOMEPAGE            |                                              |                                                |     | NEELAGE NOTES     |                          |
|---------------------|----------------------------------------------|------------------------------------------------|-----|-------------------|--------------------------|
|                     |                                              |                                                |     | Update My Accou   | nt Access                |
|                     |                                              |                                                |     | Register Password |                          |
|                     |                                              |                                                | _   | My contracts(E-Af | fidavit)                 |
| Fax all annula      | tion issues event N                          | ANS Contact the D                              |     | Manage Contract   | Association (E-Affidavit |
| For all application | ation issues except N<br>Trainers /MAIS acce | <b>MAIS</b> , Contact the Dess: When trying to | ODD | Manage Contract   | ror message that says    |

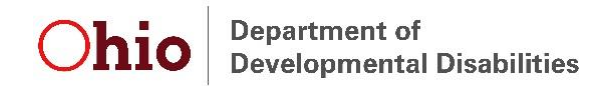

## Click "Continue" to proceed with updating your account access.

#### **Update My Account Access**

When you created your new access account, you were granted a set of permissions that allowed you to perform your job duties. However, it may be required to include additional role groups that are not necessarily a part of the initial access package. This wizard will assist in this task.

First, you will be presented with a list of Role Groups to which you currently have access. If requestable Role Groups are available, you will be presented with selectable options to choose from. Once you have verified your selections, a request will be submitted to approve your requested changes.

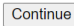

Click "Continue" to confirm your current account access.

UPDATE MY ACCOUNT ACCESS Step 1: Confirm Current Membership

### Current Account Type

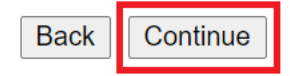

Select "Ohio-EIDS-User", then click "Continue."

| UPDATE MY ACCOUNT ACCESS<br>Step 2: Select a Requestable Function                                                                                                    |
|----------------------------------------------------------------------------------------------------|
| Based on your affiliation, here are a list of <b>Functions</b> that are available for you to request.<br>Please select at least one function (but no more than eight):                                                                                                    |
| Your affiliation is Current Account Type                                                                                                    |
| Ohio-EIDS-User<br>(You are requesting access to Early Intervention (EI) statewide system that provides coordinated early intervention services to parents of eligible children under the age of three with developmental delays or disabilities. EIDS users typically work for EI service coordination agencies) |
| Providers-DODD-FPF_Agent                                                                                                    |
| (Request this role as an ICF provider to get access to the Franchise Permit Fees System to provide data on inpatient days)                                                                                                    |
| If you are a Employee/staff of a Certified Provider Agency (not the CEO) and need access to the Outcome Tracking System , you can initiate your access request using the contract association process by click on the link here                                                                                  |
| Back Continue                                                                                                    |

A screen will be displayed to confirm you made the correct selection. Click "Confirm My Selection."

## Confirm your selection

(You are requesting access to Early Intervention (EI) statewide system that provides coordinated early intervention services to parents of eligible children under the age of three with developmental delays or disabilities. EIDS users typically work for EI service coordination agencies)

If this is not the function/ system you need access to please do not select this option.

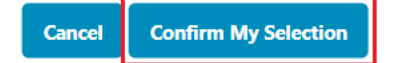

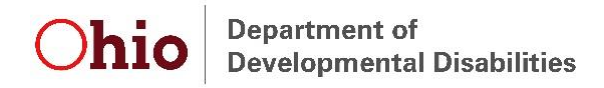

Enter your first and last name. Check the box next to "I have read and understand the DODD policy on security and confidentiality. Enter the first initial of your first and last name:" Enter your initials in the box. Then click "Submit Request." A confirmation message will be displayed.

| UPDATE MY ACCOUNT ACCESS<br>Step 3: Confirm Requested Functions                                                                                                    | 5                                                                                                    |                                                                                                    |
|----------------------------------------------------------------------------------------------------|----------------------------------------------------------------------------------------------------|----------------------------------------------------------------------------------------------------|
| You Hammond, Taylor have select                                                                                                    | ted the following <b>Functions</b> to be added to your                                                                                                    | ir account:                                                                                                    |
|                                                                                                    |                                                                                                    |                                                                                                    |
| Ohio-EIDS-User                                                                                                    |                                                                                                    |                                                                                                    |
| Please enter the first name and last nam                                                                                                    | ne exactly as displayed above.                                                                                                    |                                                                                                    |
| First Name: First Name                                                                                                    | Last Name: Last Name                                                                                                    | ]                                                                                                    |
| DODD Data Security and Confidentiality                                                                                                    | y Agreement                                                                                                    |                                                                                                    |
| Security and confidentiality are a matter of<br>person authorized to access DODD system<br>information.<br>Confidentiality requirements contained in<br>confidentiality of this information. It is the                                                                                                    | f concern for all users of Ohio Department of De<br>ns holds a position of trust relative to this inform<br>law include, but are not limited to, ORC sections<br>responsibility of every user to understand and c                                                                                                    | evelopmental Disabilities (DODD) information systems and all other persons who have access to DODD confidential data. Each<br>nation and must recognize the responsibilities entrusted to him in preserving the security and confidentiality of this<br>s 5123.62(T), 5123.89 and 5126.044. An authorized user's conduct, either on or off the job, may threaten the security and<br>comply with the following:                                                                                                    |
| <ol> <li>You must not make or permit unauthori</li> <li>You must not seek to benefit personally</li> <li>You must not exhibit or divulge the conit</li> <li>You must not knowingly include or caus</li> <li>You must not delete or cause to be dele</li> <li>You must not access or request others to</li> <li>You must not violate rules and regulatio</li> <li>You must not divulge or share any security</li> <li>You must not aid, abet, or act in consp</li> <li>You must not aid, abet, or act in consp</li> <li>You must agree to follow all applicable</li> <li>Any Violations of This Agreement May Reviolations of this Policy may result in Discip</li> </ol> | zed uses, nor violate the confidentiality or privac<br>or permit others to benefit personally by any co-<br>tents of any record to any person except in the c-<br>se to be included in any record or report a false, i<br>ted any official record or report from any file fro-<br>to access any DODD or Ohio Data Network syster<br>ns concerning access to controlled areas.<br>rity codes (i.e., user-names, passwords, etc.) used<br>ion of this policy by anyone to the DODD/T Sect<br>iracy with another to violate any part of this polic<br>e DODD policies and procedures pertaining to th<br>usult In the Cancellation of your Security Access a<br>iplinary Action Pursuant to all of the applicable L | y, of any information in files maintained by DODD.<br>nfidential information that has come to you by virtue of your work duties.<br>conduct of your work duties or in accordance with the policies of DODD.<br>inaccurate, or misleading entry.<br>m the system where it is stored except when required in the performance of your duties.<br>m for personal business.<br>d to access any secured files.<br>urity Manager.<br>icy.<br>10 use of DODD or Ohio Data Network computer software and hardware.<br>and Possible Referral to the Office of the Attorney General for its Disposition Pursuant To All Applicable Laws and Rules. Any<br>Laws and Rules. |
| I have read and understand the DODD     Back Submit Request                                                                                                    | ) policy on data security and confidentiality. Ente                                                                                                    | er the first initial of your first and last name: FL                                                                                                    |

An email will also be sent to confirm the request has been updated for your account. Forward this email to your County System Administrator and <u>EIDS@dodd.ohio.gov</u> along with a completed EIDS Role Request Form. Your County System Administrator or EIDS staff will finalize your account access once your account is added into the EIDS application, which typically takes a day or two from the time your account is created.

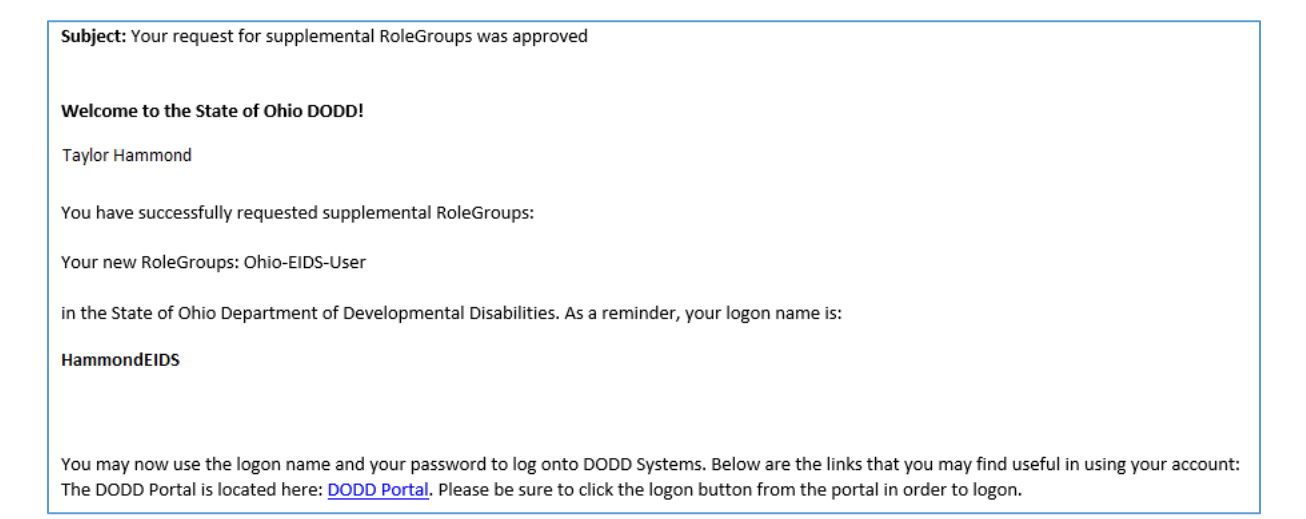

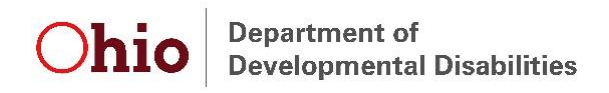

Once your EIDS access has been finalized, follow the link in the email to access the DODD portal. Alternatively, log in via the DODD homepage: <u>https://dodd.ohio.gov/wps/portal/gov/dodd/</u>

Click on the person icon in the upper right corner of the screen.

| SUPPORTING YOU & | SUPPORTING | SUPPORTING    | DODD          | WHAT IS DODD? |            |
|------------------|------------|---------------|---------------|---------------|------------|
| YOUR FAMILY      | PROVIDERS  | COUNTY BOARDS | FORMS & RULES | ABOUT US      | ♥ <b>Ҷ</b> |

You will then be taken to the OH|ID login screen. Enter your username and password, then click "Log In."

|                                                                                                    | Please login to access the Ohio ID Portal using your<br>OH ID Account.<br>Please click the link below to create your OH ID Account<br>in a few simple steps. | Username:<br>HammondEIDS<br>Password<br>••••••• |
|----------------------------------------------------------------------------------------------------|----------------------------------------------------------------------------------------------------|-------------------------------------------------|
| and the second second sec | Create New Account >                                                                                                    | 🔒 Log In                                        |
|                                                                                                    |                                                                                                    | Forgot username/password?                       |
|                                                                                                    |                                                                                                    | Need Help?                                      |
|                                                                                                    |                                                                                                    |                                                 |

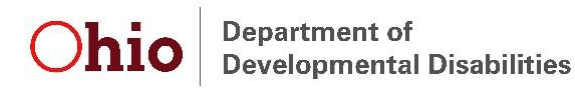

Select the appropriate option on the next page that is displayed (this will be the same option you typically select) and press "Continue."

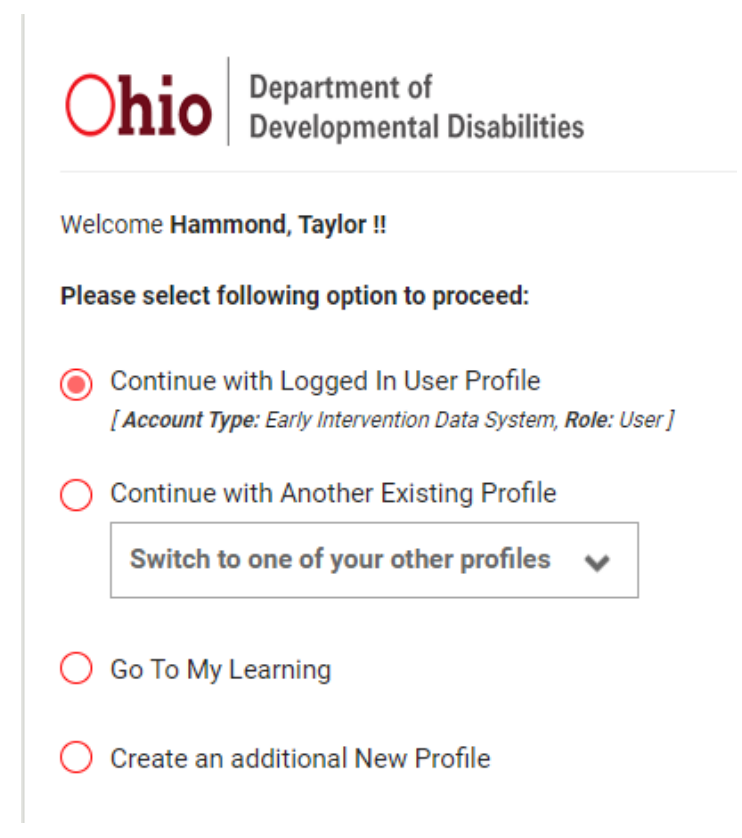

You will then be taken to the portal homepage. Select "Applications" on this page.

|             |                        |                      | ANNO                       | UNCEMENTS                                                                          |
|-------------|------------------------|----------------------|----------------------------|------------------------------------------------------------------------------------|
| For all app | lication issues except | MAIS, Contact the D  | DDD Information Technolo   | gy Services Call Center at 1-800-617-6733, option 4 or ITSCallCenter@dodd.ohio.gov |
| for MAIS: I | N Trainers /MAIS ac    | cess: When trying to | open MAIS if there is an e | rror message that says you are not authorized to enter, please                     |

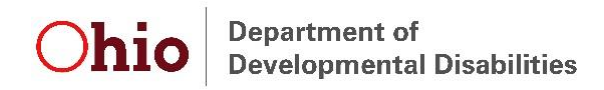

A list of applications to which you have access will be displayed. Select "EIDS" and you will be taken to the EIDS application.

| HOMEPAG | E APPLICATIO    | NS MYLEARNING | APP RELEASE NOTES | SUPPORT CENTER - | HAMMOND, TAYLOR& - |
|---------|-----------------|---------------|-------------------|------------------|--------------------|
|         |                 |               | Appl              | ications         |                    |
| (       | Search for Apps | Q             |                   |                  |                    |
| EIDS    | PSM-Portal      |               |                   |                  |                    |

If you have been granted access to the EIDS application, this screen will load:

| Early Intervent | Helping<br>choose t | children and familie<br>to live, play, and spe | rs wherever they<br>nd their day. | Early Intervention Data Syste | Taylor Hammond<br><u>Contact US</u><br>em |
|-----------------|---------------------|------------------------------------------------|-----------------------------------|-------------------------------|-------------------------------------------|
| <b>## Home</b>  | Reports             | Administration                                 | ET Info                           | System Admin                  |                                           |
| Child Search    |                     |                                                | Early I                           | ntervention Messages          |                                           |
|                 |                     |                                                | W                                 | (elcome to EIDS :)            |                                           |
|                 | Search Crite        | ria Search Results                             |                                   |                               |                                           |
|                 |                     |                                                | 7                                 |                               | Search Clear All                          |
|                 | Child Last          | Name:                                          |                                   | First:                        |                                           |
|                 |                     | ET ID:                                         |                                   |                               |                                           |
|                 | Chil                | Birth Date Searc                               | h∪Due Date Search ∟               | Search a date range           |                                           |
|                 | Caregiver Last      | Name:                                          |                                   | First:                        |                                           |
|                 |                     | Type: New Referral(s)                          |                                   |                               |                                           |

If you have not yet been granted access to the EIDS application, you will see the following screen. Follow up with your County System Administrator or DODD Staff at <u>EIDS@dodd.ohio.gov</u> to gain access.

| Mike DeWine,Governor<br>Jeff Davis,Director<br>Welcome to the Early Intervention Data System Websi | Ohio   | Department of<br>Developmental Disabilities     |
|----------------------------------------------------------------------------------------------------|--------|-------------------------------------------------|
| Welcome to the Early Intervention Data System Websi                                                |        | Mike DeWine,Governor<br>Jeff Davis,Director     |
|                                                                                                    | Welcom | e to the Early Intervention Data System Website |
|                                                                                                    |        |                                                 |

Your account is pending final approval.

It should be approved within 2 business days. In order to follow up on the status of your request please contact your County System Administrator and DODD Staff at EIDS@dodd.ohio.gov.